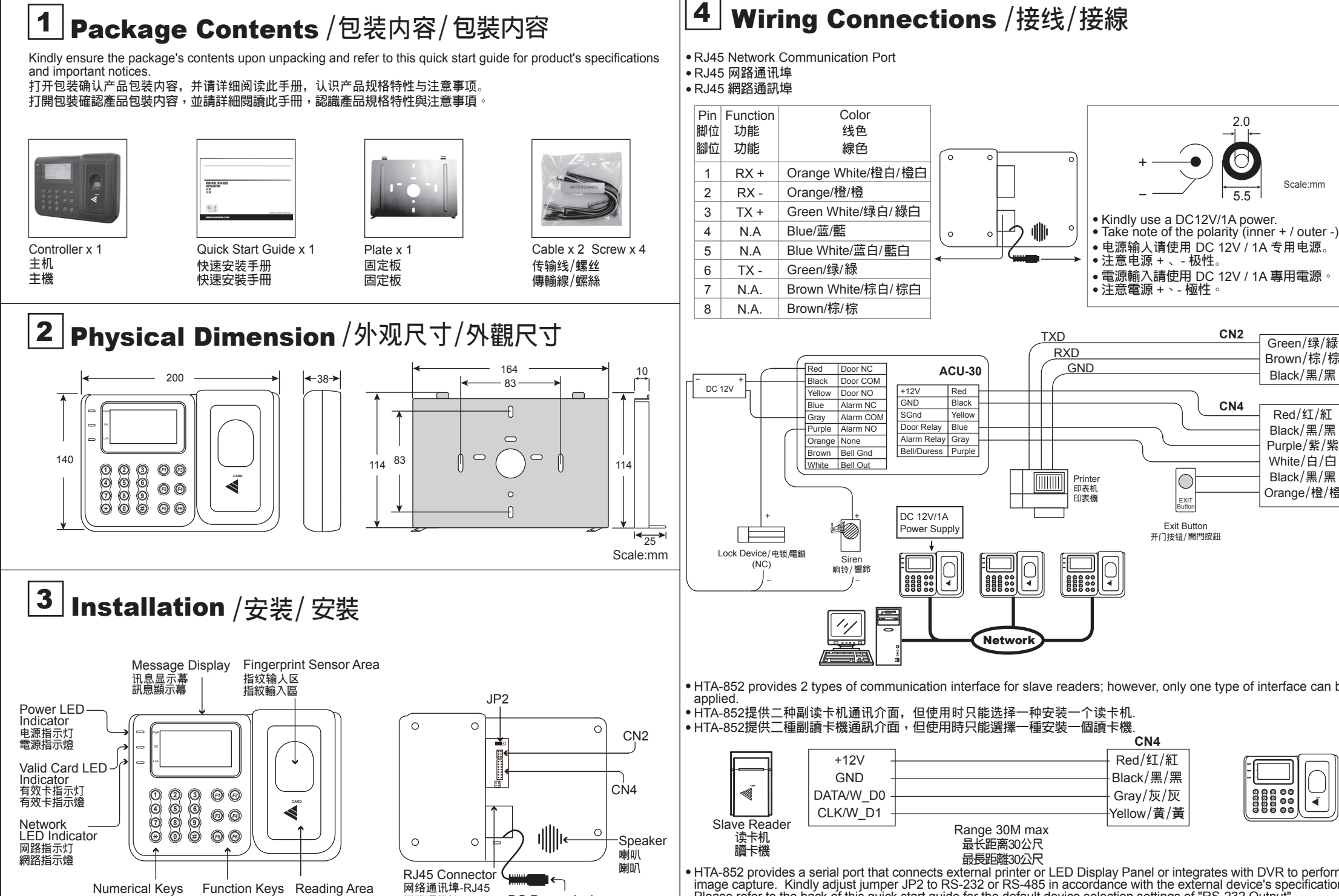

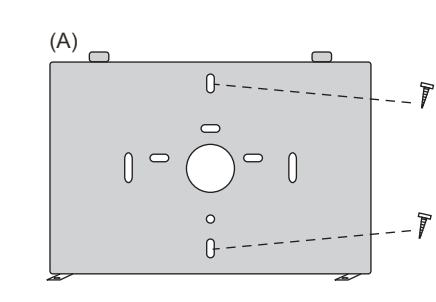

功能键 功能鍵

读卡感应区 讀卡感應區

数字键 數字鍵

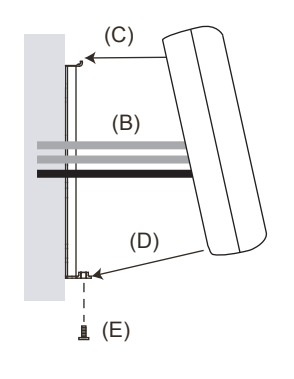

• Kindly refer to the "4 wiring connections" before the hardware installation. Install the device where it does not reach the direct sunlight. Do not over tighten the back plate screws during installation to prevent

網路通訊埠-RJ45

- distortion. (A). Mount the base plate onto the wall or other desired location.
- (B). Connect the wires in accordance with the wiring instruction below. (C). Make sure the back plate and the controller upper cover guides are aligned.

DC Power Jack

电源输入 電源輸入

- (D). Install the controller upper cover to the back plate.
- (E). Use the hey key wrench to fasten the screws onto the bottom of
- •安装前请先参考"回接线"。 •请避免阳光直射,且安装主机固定板时,勿用力过大以避免造成 弯曲变形
- (A). 将安装固定板固定在墙上或其他位置。
- (B). 依照接线说明将线接上,并将各接线端子插上。
- (C). 主机上方对准固定板卡榫。
- (D). 将主机往固定板方向密合。
- (E). 使用六角扳手将螺丝由下方底部密合锁上。
- •安裝前請先參考 " ④ 接線"。 •請避免腸光直射,且安裝主機固定板時,勿用力過大以避免造成 彎曲變形
- (A). 將安裝固定板固定在牆上或其他位置
- (B). 依照接線說明將線接上,並將各接線端子插上。
- (C). 主機上方對準固定板卡榫
- (D). 將主機往固定板方向密合
- (E). 使用六角扳手將螺絲由下方底部密合鎖上。

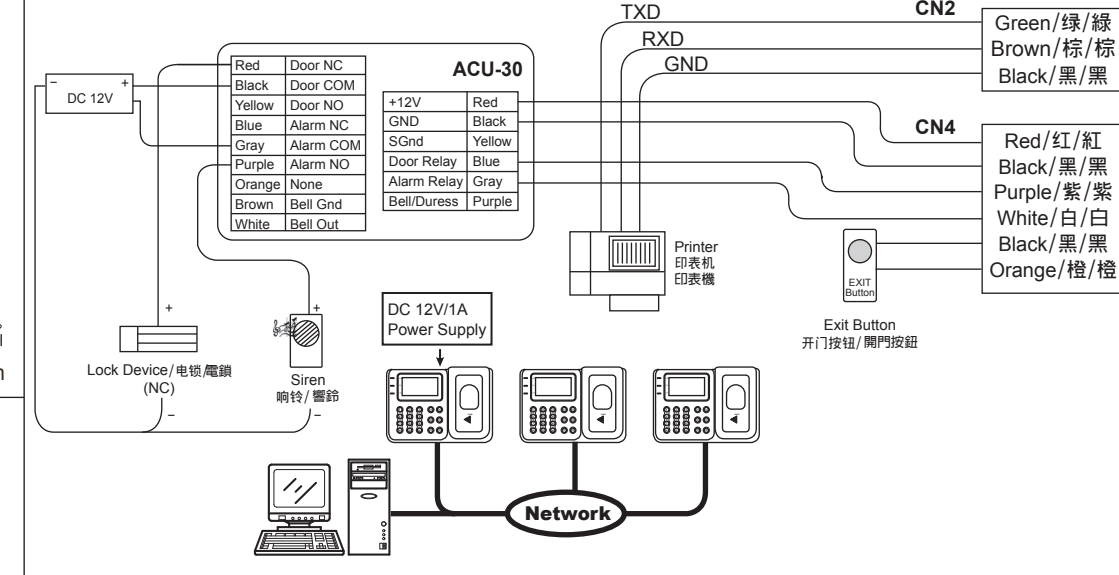

Scale:mm

- HTA-852 provides 2 types of communication interface for slave readers; however, only one type of interface can be
- HTA-852 provides a serial port that connects external printer or LED Display Panel or integrates with DVR to perform image capture. Kindly adjust jumper JP2 to RS-232 or RS-485 in accordance with the external device's specification. Please refer to the back of this quick start guide for the default device selection settings of "RS-232 Output".
- HTA-852 提供一组串列通讯埠,可以选择外接印表机或LED字幕机或连动DVR拍照,使用前请先依照产品规格将JP 2 调整成 RS-232 或 RS-485,然後参阅主机功能设定,设置"RS-232 Output"选择设备选项.
  HTA-852 提供一組串列通訊埠,可以選擇外接印表機或LED字幕機或連動DVR拍照,使用前請先依照產品規格將JP 2 調整成 RS-232 或 RS-485,然後參閱主機功能設定,設置"RS-232 Output"選擇設備選項.

|                                                                                 | _                        | CN2                    | $\downarrow$           |               |  |
|---------------------------------------------------------------------------------|--------------------------|------------------------|------------------------|---------------|--|
| Interface<br>RS-232<br>RS-232介面                                                 | TXD                      | Green/绿/緑<br>Brown/棕/棕 |                        | JP 2          |  |
| RS-232介面<br>Printer                                                             | GND                      | —Black/黑/黑             |                        | RS-485 RS-232 |  |
| 印表机                                                                             | Range 15M max/最长距        | 离15公尺/最長距离             | <b>能15公尺</b>           |               |  |
| 印表機                                                                             |                          | CN2                    | $\checkmark$           |               |  |
| Interface<br>RS-232                                                             | TXD                      | Green/绿/緑              |                        | JP 2          |  |
| RS-232介面                                                                        |                          | Brown/棕/棕              |                        |               |  |
| RS-232) f 回<br>LED Display                                                      | GND                      | Black/黑/黑              |                        | K3-403        |  |
| 字幕机<br>字幕機                                                                      | Range 15M max/最长距        | 离15公尺/最長距离             | 推15公尺                  |               |  |
| <ul> <li>Kindly refer to related mar</li> </ul>                                 | nuals of the LED Display | Panel regarding        | its transmission dista | nce.          |  |
| ● LED字幕机通讯传输距离词                                                                 | 青自行参阅产品相关说明              |                        |                        |               |  |
| ● LED子 幕 機 通 訊 傳 剰 距 離 請                                                        | 有目行參阅產品相關說明              |                        |                        | )             |  |
| Camera Channel Input                                                            | RS-232↔RS-485            | CN2                    |                        |               |  |
|                                                                                 | 1                        | Yellow/黄/黃             |                        |               |  |
| RS-485                                                                          |                          |                        |                        |               |  |
| RS-485介面DVR                                                                     |                          |                        |                        | K3-403        |  |
| 13-46571回 0.411                                                                 | RS-485 Range 1200M r     | max./RS-485最长跟         | E离1200公尺/RS-485最       | 長距離1200公尺     |  |
| • Kindly inquire our sales representative regarding the HTA-852 compatible DVR. |                          |                        |                        |               |  |
|                                                                                 |                          |                        |                        |               |  |

DVR 必须使用指定规格,详情请向本公司业务人员洽询。 'DVR 必須使用指定規格,詳情請向本公司業務人員洽詢.

# HUNDURE HUNDURE TECHNOLOGY CO.. LTD.

# FINGERPRINT TIME & ATTENDANCE RECORDER HTA-852 SERIES

**Quick Start Guide** 

快速安装手册

快速安裝手冊

Ver. 3.0

#### HTA-852PEF/PMF/PMFC-QMA-20180911 620.0852.0700.30000

### One Year Limited Warranty / 产品保固证明书 / 產品保固證明書

We warrants this product against defect in material or workmanship for 1 year from the date of purchase. If such a defect is discovered within this warranty limitation, contact your direct vendor for repair or replacement of your unit.

When returning the product, you must ship the product in its original packaging or packaging that gives an equal degree of protection. This warranty becomes invalid if The factory product you must show the product you must show the product on the product. This warranty does not cover cosmetic damage or damage due to acts of God, accident, misuse, abuse, negligence or modification of any part of the product.

warranty does not cover damage due to improper operation or maintenance, connection to improper equipment, or attempted repair by anyone other than We. warranty uses not cover damage due to improve operation or manneed, indication to improve equipment, or attempted repair by anyone other market. In no event shall We liability exceed the price pair for the product from direct, indirect, special, incidental, or consequential, damages resulting from the use of the product the product, its accompanying software, or it's documentation. We makes no warranty or representation expressed, implied, or statutory, with respect to its products contents of use of this documentation and all accompanying software, and specially disclaimsvits gualit, performance, merchantability or fitness for any particular purpose. We reserves the right to revise or update its product, software or documentation without obligation to notify any individual or entity.

我们保固此产品於购买日起一年之内因为材料上或是生产制造中所产生的缺陷,所造成的外观上,或是功能上的缺陷及故障问题。若是您在此保固期限之内发现此类 问题。请联络本公司的服务人员,退回此产品,我们将替您免费维修或是更换产品。 当您退回此产品时,请依照原始的包装方式包装此产品,或是给予同等级的包装保护:若是我们收到此产品时,产品上没有出厂时的序号标签,或是产品已经拆开或与出厂时有任何不 同,这个保固将变得无效。 此保固不包含天然的,以及人为的破坏或改变、或是意外事故、不正常操作、误用、滥用等外在因素所造成的损坏。 此保固不包含天然的,以及人为的破坏或改变、或是意外事故、不正常操作、误用、滥用等外在因素所造成的损坏。 此保固不包含天当的操作或保养,不当的连结至其他设备,或是由本公司以外的人员企图修复此产品。 起因於使用及种产品、在则操作或保养,不当的连结至其他设备,或是由本公司以外的人员企图修复此产品。 此及因不包含不当的操作或保养,不当的连结至其他设备。或是由本公司以外的人员企图修复此产品。 此保固不包含不当的操作或保养,不当的完全还是的完全上,造成体际的变化和实其它文档的损害,本公司的责任在任何情况下都不得超过这产品的售价。 关於产品的软件和文档编制的全部内容,本公司并没有表示保证或法定它的性能、畅销性、或者适用於任何特别的目的。 本公司保留权利修正或者不断改进它的产品,软件或者文档编制无义务通知任何个人或者购买者。

我們保固此產品於購買日起一年之内因為材料上或是生產製造中所產生的缺陷,所造成的外觀上,或是功能上的缺陷及故障問題。若是您在此保固期限之內發現此類 周期,請製給本公司的服務人員,返回此產品,我們將當您受費維修或是更換產品。 當您退回此產品時,請依照原始的包裝方式包裝此產品,或是給予同等級的包裝保護;若是我們收到此產品時,產品上沒有出廠時的序號標籤,或是產品已經拆開或與出廠時有任何不 當認返回此產品時,倘依無原始回過裝了乃也喪更此產品,%定給了何等較的也發味還,若是次打以對此產品時,產品上沒有出數時加多軟標識,%定產品已終 同,這個保留部變得無效。 此保國不包含天然的,以及人為的酸壞或改變、或是意外事故、不正常操作、誤用、濫用等升在因素所造成均壞。 此保國不包含不當的操作或保養,不當的連結至其能說,或是由公司以外的人員企圖修復此產品。 起因於使用這種產品,在關接、特別、次要因素,或者請之發生,造成伴隨著軟件或其它文檔的得書,本公司的責任在任何情況下都不得超過這產品的售價。 關於產品的對件和文權編制的全部內容,本公司並沒有差不保證或注定它的性能、屬劑性、或者適用於任何特別的目的。 本公司保留權利修正或者不斷改進它的產品,軟件或者文檔編製無義務通知任何個人或者購買者。

| Model / 型号 / 型號 | Serial no. / 序号 / 序號 | Date of Purchase / 购买日期 / 購買日期 | Reseller stamp / 经销商 / 經銷商 |
|-----------------|----------------------|--------------------------------|----------------------------|
|                 |                      |                                |                            |
|                 |                      |                                |                            |
|                 |                      |                                |                            |

Warranty will be valid only after filling out this form and stamped or signed by reseller 此保固书必须填妥各项内容,并且盖有经销商印鉴始为有效. 此保固書必須填妥各項内容,並且蓋有經銷商印鑑始為有效

www.hundure.com

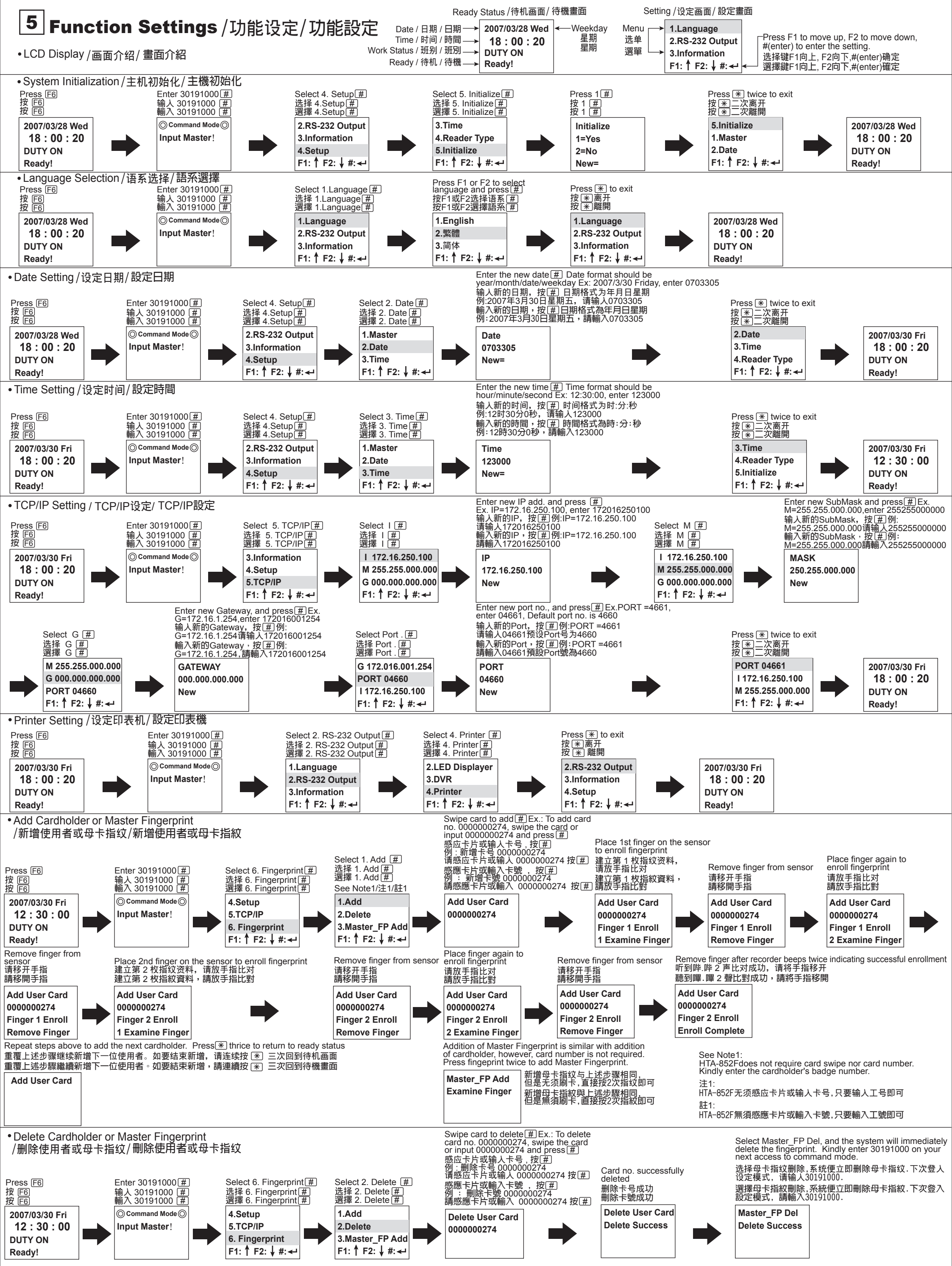

• For settings of other functions, kindly refer to the manual within the CD

HTA-852 serves two types of operations namely: Time Attendance and Access Control with Time Attendance. The factory default setting is Access Control with Time Attendance; hence a "Card Not Found" message will appear upon card swipe. Kindly run the software to change the operation mode, after setting the TCP/IP.

● 其它功能设定请自行参阅光盘内的完整手册.HTA-852提供"考勤"与"门禁兼考勤"二种工作模式选择,出厂预设是"门禁兼考勤"模式,所以刷卡时会显示"卡号不存在"(Card Not Found),如需转换工作模式请在完成TCP/IP设定後使用软件进行修改. ● 其它功能設定請自行參閱光碟内的完整手冊.HTA-852提供 "考勤"與"門禁兼考勤"二種工作模式選擇,出廠預設是 "門禁兼考勤"模式,所以刷卡時會顯示 "卡號不存在"(Card Not Found),如需轉換工作模式請在完成TCP/IP設定後使用軟體進行修改.

## www.hundure.com

# www.hundure.com